## 新技術登録申請書類 作成方法

## 新技術登録申請書の様式

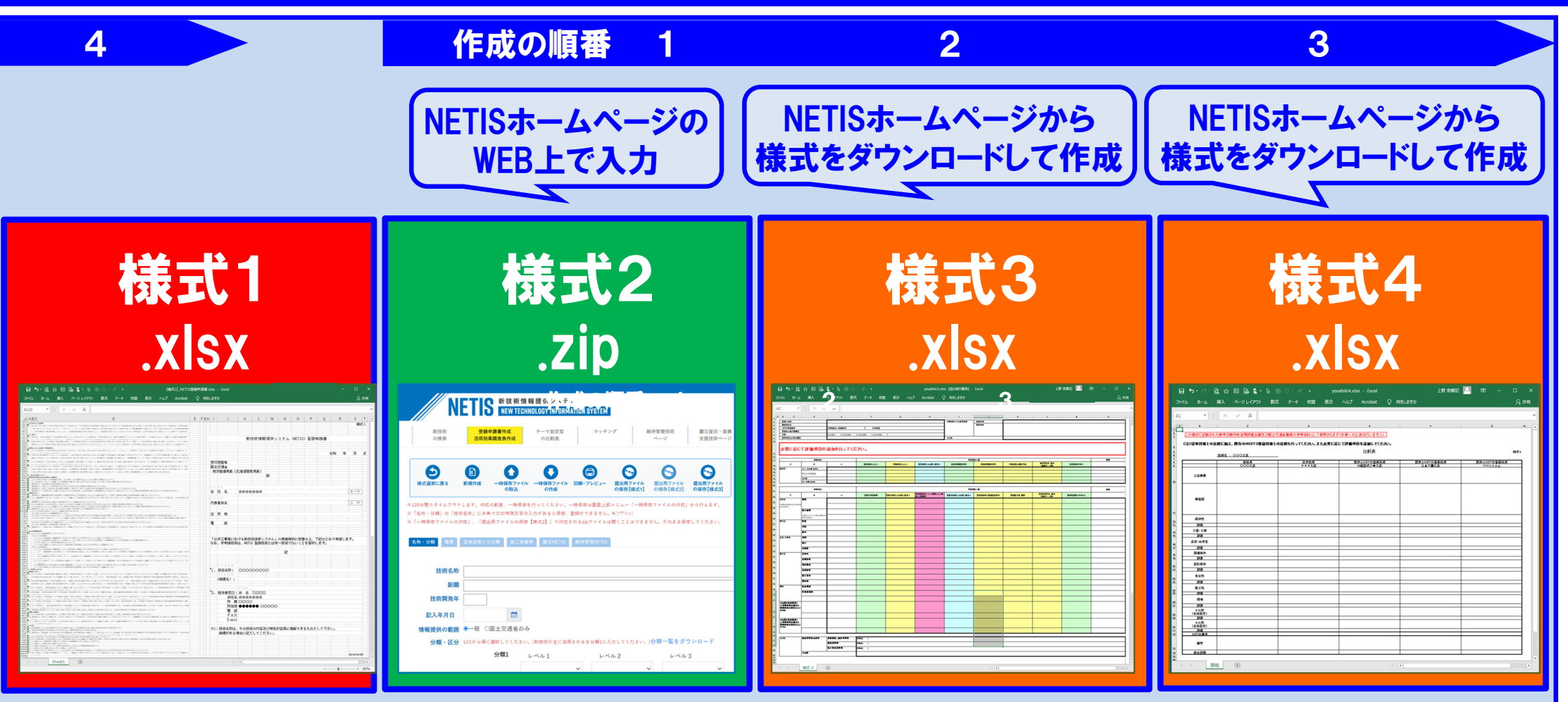

登録申請書の鑑となります。 法人印・代表者印の押印が 必要です。

様式2を作成すると、様式1が 自動作成されるシステムになって います。 技術の開発目的、特徴等 概要を記載します。 様式2の記載内容が NETISホームページの 掲載情報となります。 新技術の成立性を示す、現行 基準及び従来技術との比較を 1ページにまとめた技術詳細説 明資料です。

NETISからダウンロード可能な 公開情報となります。 他のNETIS掲載技術との比較 表です。

新技術活用評価会議及び国 土交通省職員の参考資料とな る非公開情報です。

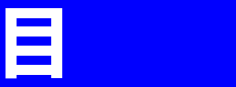

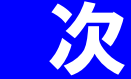

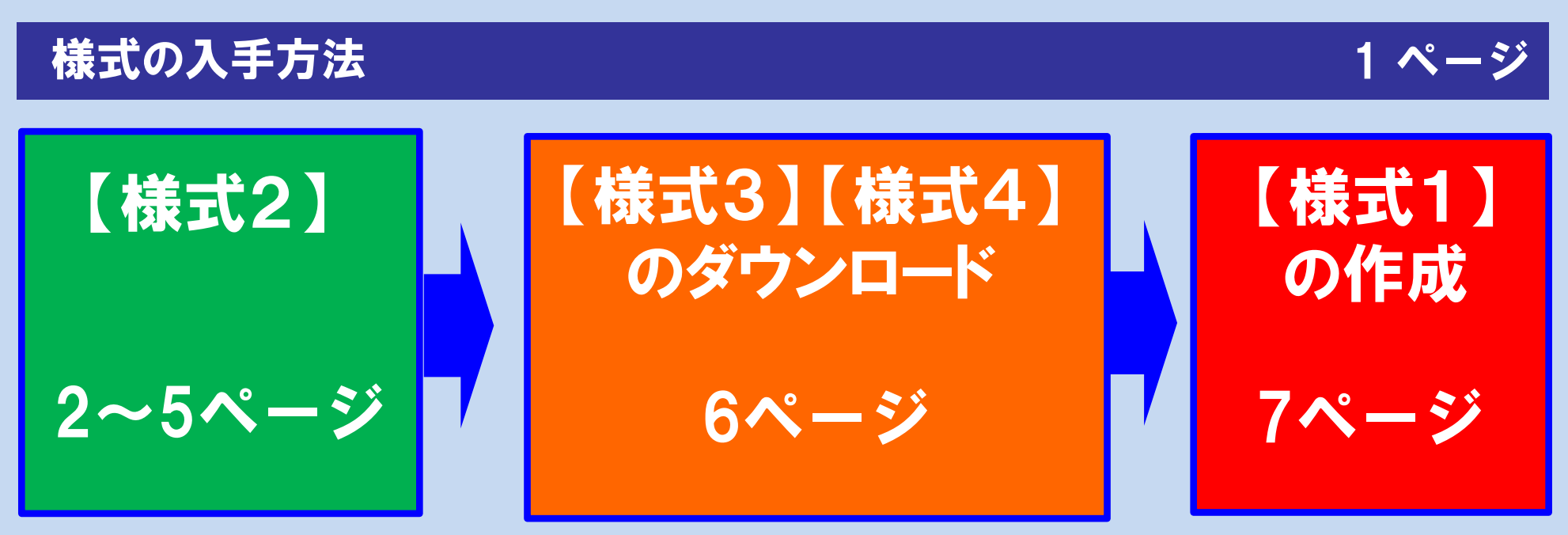

※ 様式2から作成手順を説明していますが、様式3や様式4から作成しても構いません。

| マニュアル/FAQ | 8 ページ |
|-----------|-------|
| 提出資料の確認   | 9 ページ |

国土交通省 中国地方整備局 中国技術事務所

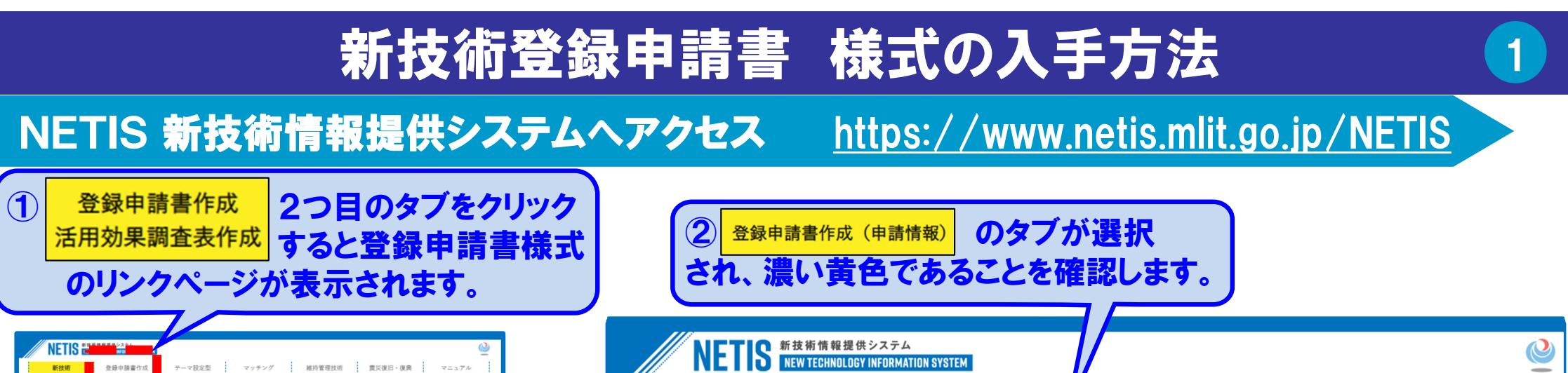

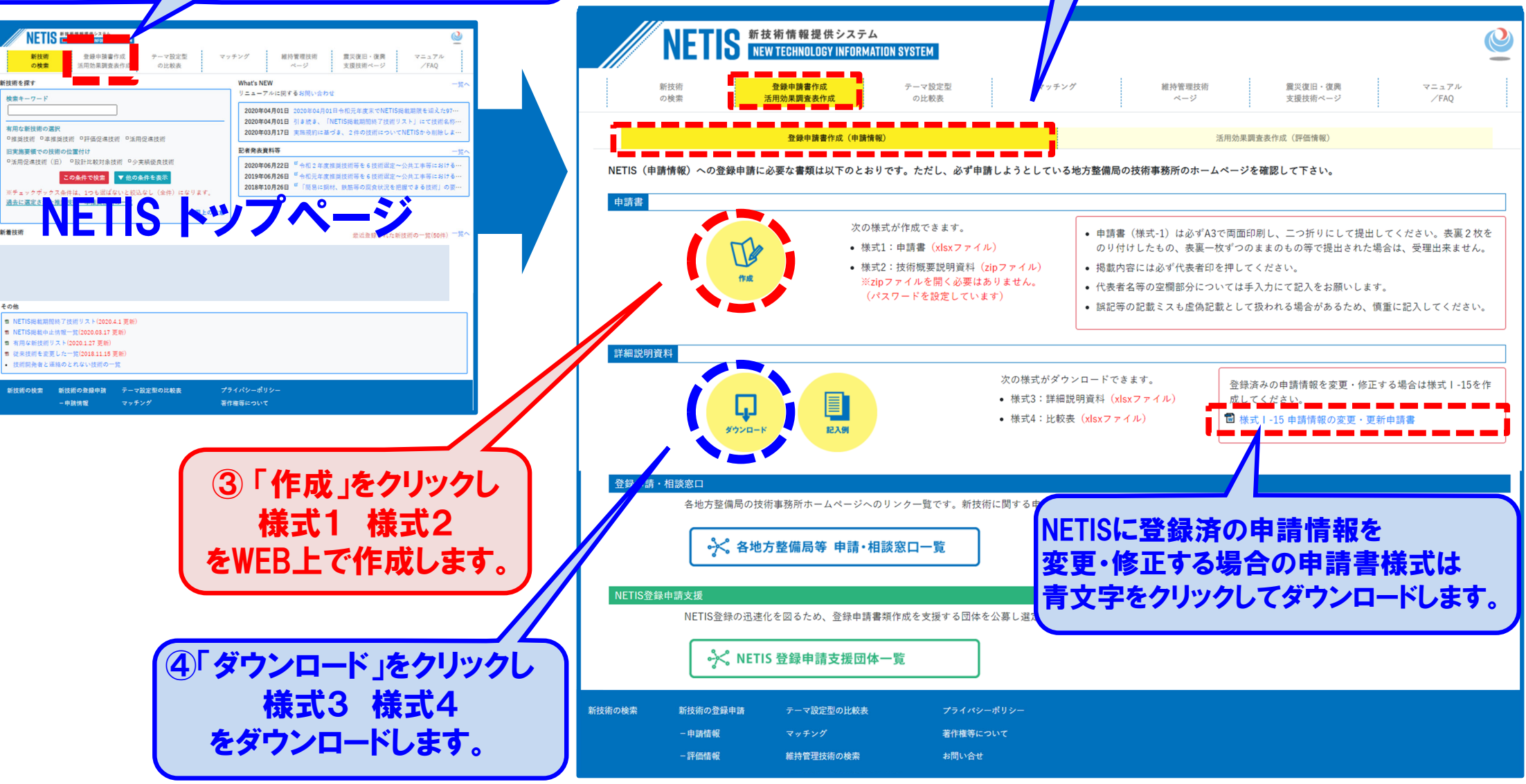

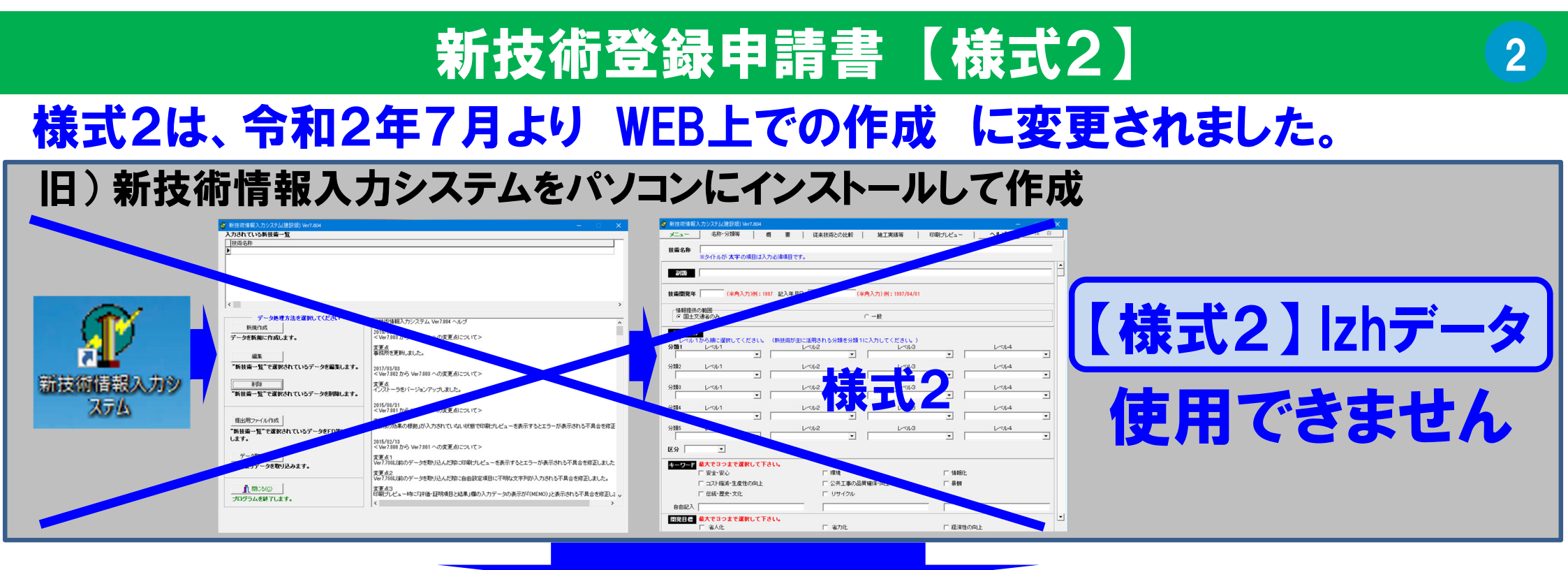

#### 新)NETISホームページへアクセスし、WEB上で作成

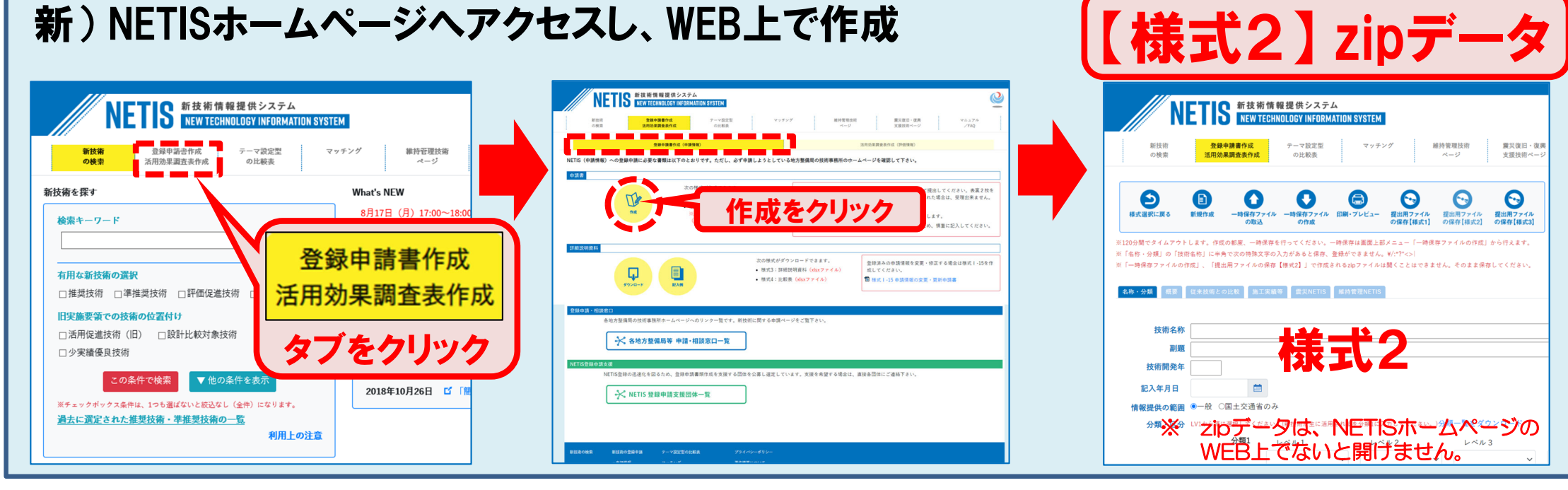

# 【様式2】新規作成・一時保存ファイルの作成

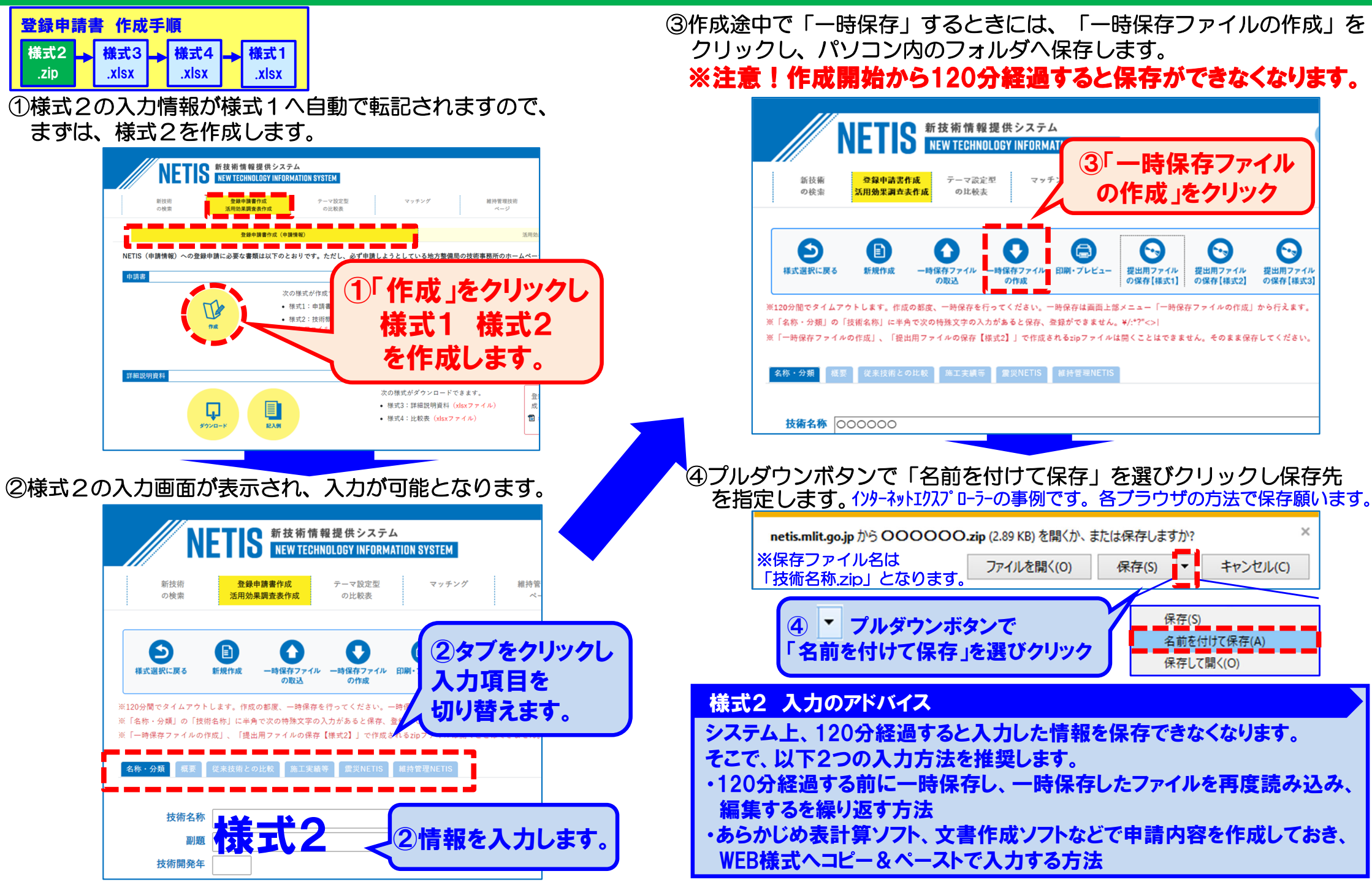

# 【様式2】 一時保存ファイルの取込・提出用ファイルの保存

⑤⑥現在開いている画面は、作成開始時のデータです。 作業開始から120分経過すると、保存できませんので、一時保存 したデータを再度読み込み、読み込んだファイルにデータを入力し ていきます。

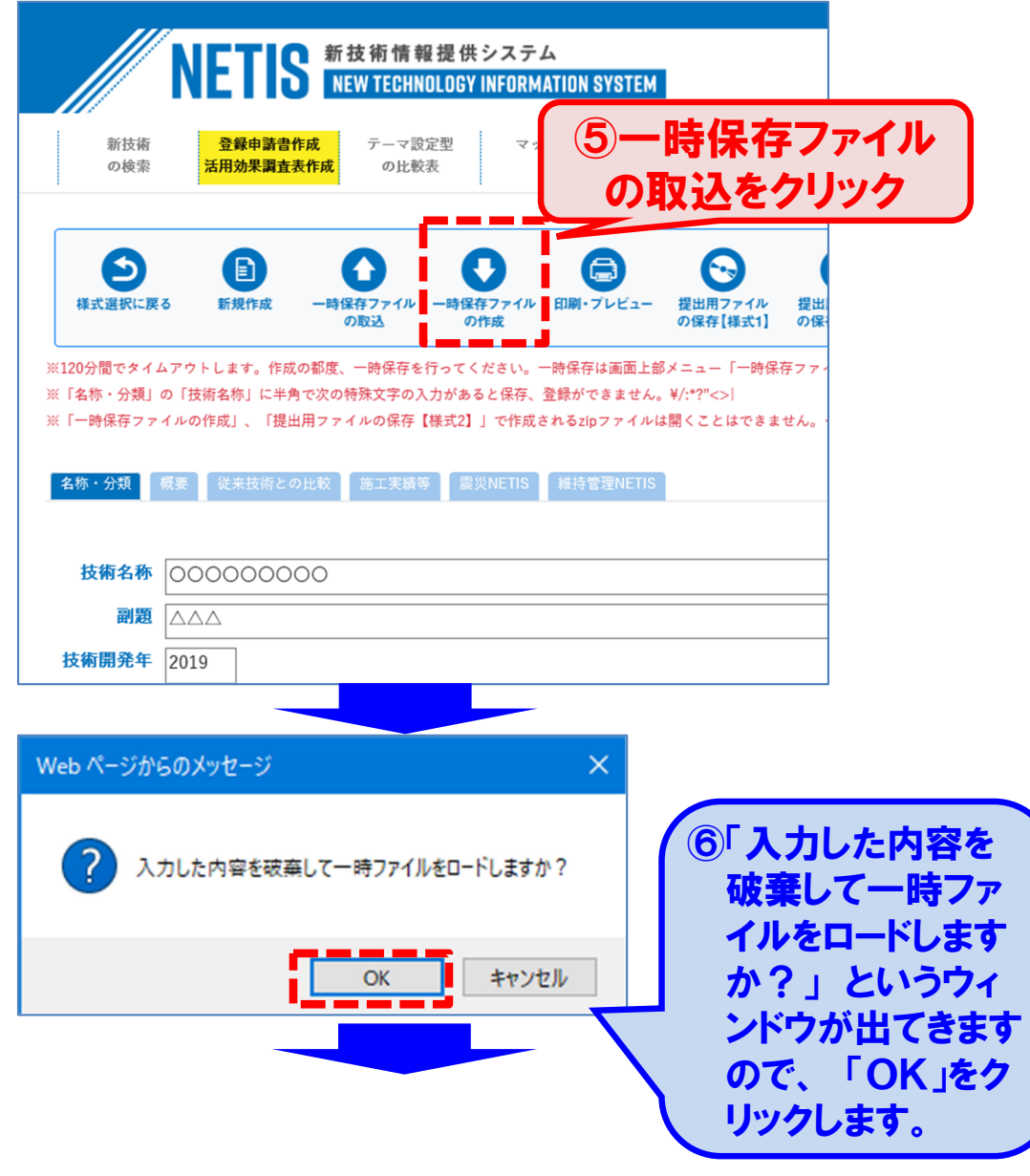

#### ⑦⑧参照をクリックし、先ほど一時保存したファイルを開きます。

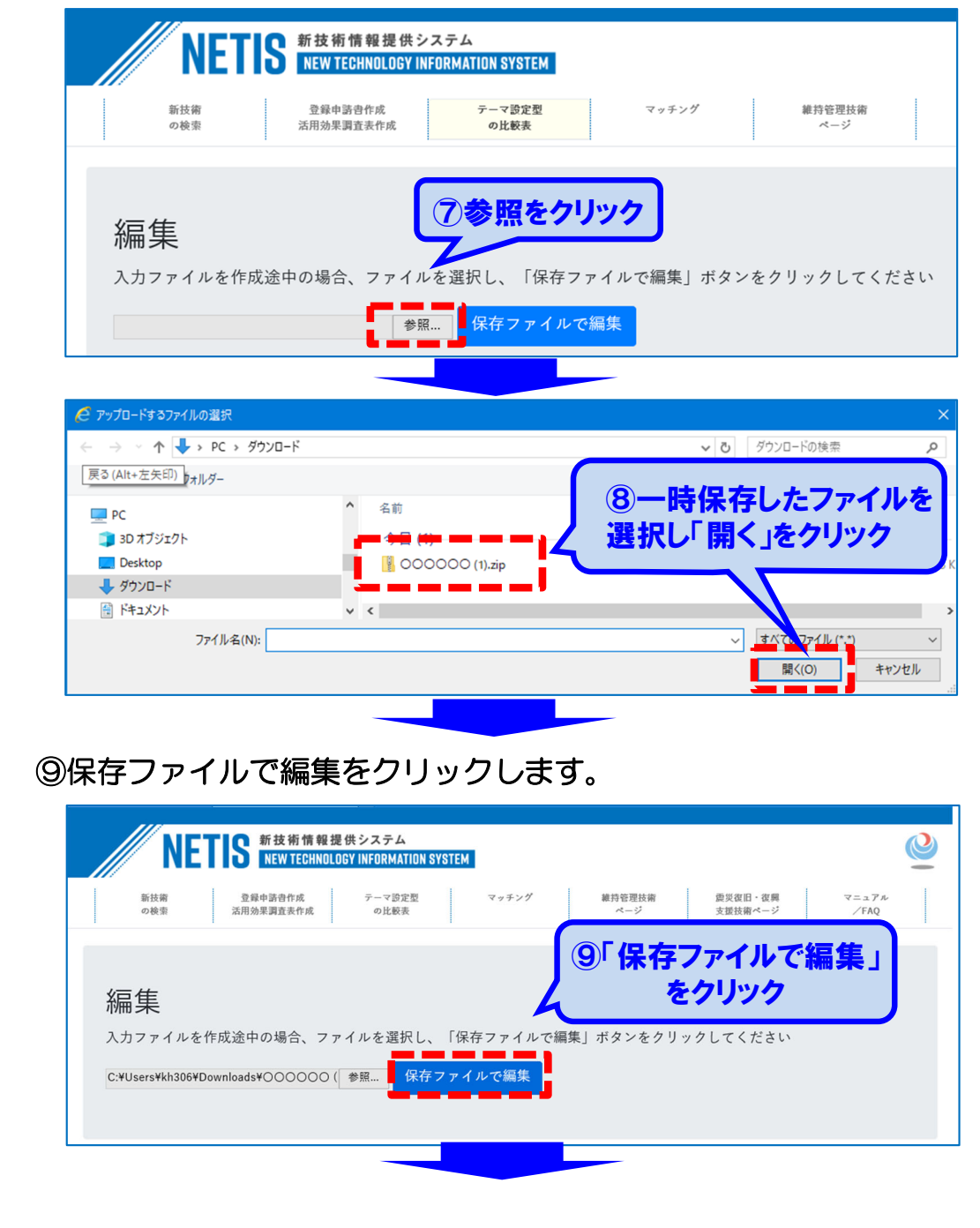

# 【様式2】 一時保存ファイルの取込・提出用ファイルの保存

1010開いたファイルで編集を再開します。入力が全て終わりましたら、 「提出用ファイルの作成【様式2】」をクリックし、提出用のzipファ イルを作成します。

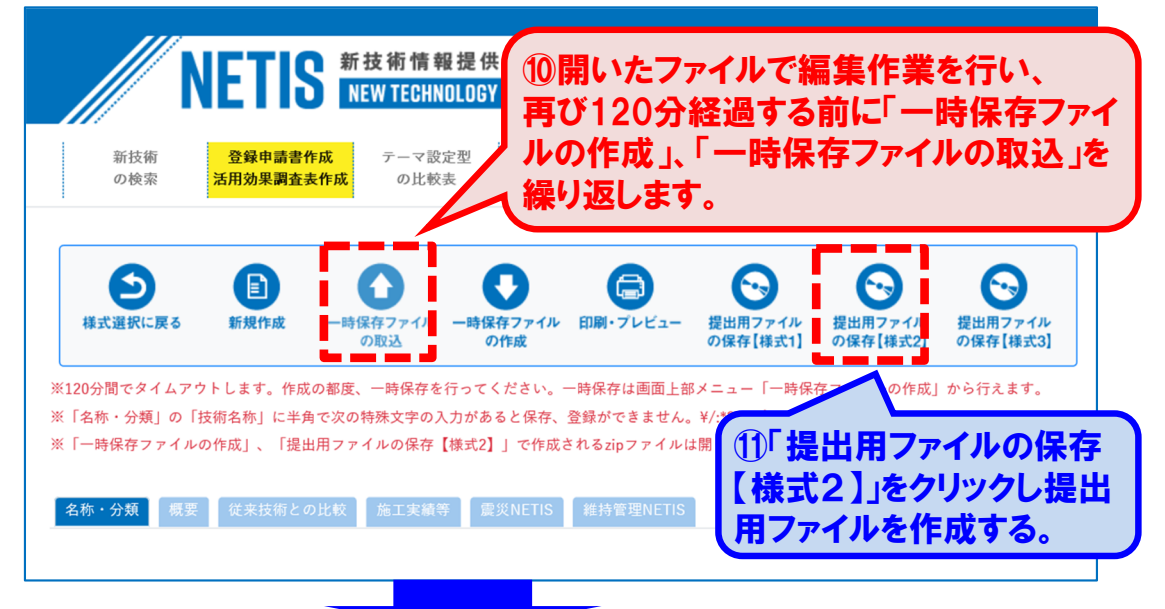

12「名前を付けて保存」を選択します。一時保存ファイルへ上書きしても構いません。

インターネットエクスプローラーの事例です。各ブラウザの方法で保存願います。

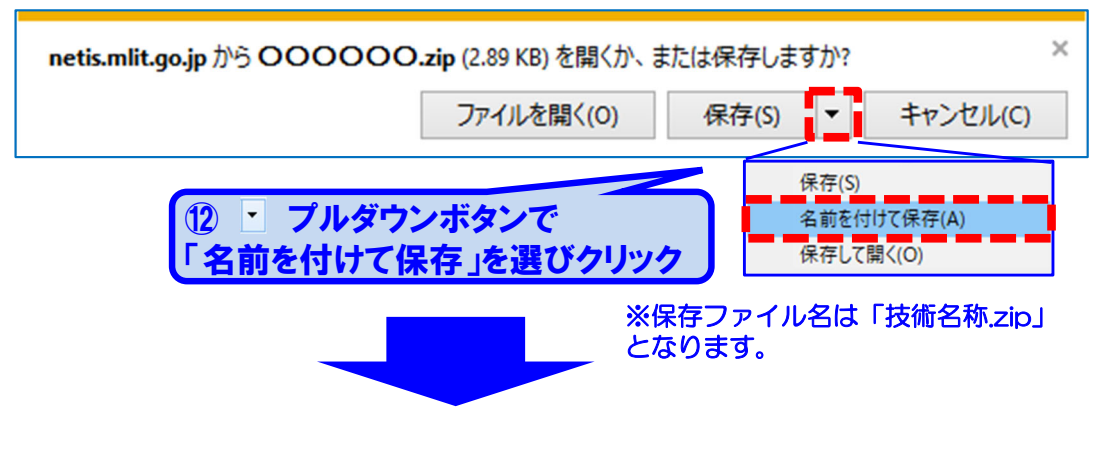

<sup>13</sup>保存されたzipファイルを提出してください。

| 🛂 名前を付けて保存  |                           |                  |              | ×            |
|-------------|---------------------------|------------------|--------------|--------------|
|             | - > PC > ダウンロード           | ٽ ~              | ダウンロードの検索    | Q            |
| 整理 ▼ 新しいフ   | 1オルダー                     |                  |              | = <b>-</b> ? |
| OneDrive    | <b>^</b> 名前               | 更新日時             | 種類           | サイズ ^        |
| PC          |                           |                  |              |              |
|             | 関 0000000.zip             | 2020/09/01 16:04 | 圧縮 (zip 形式)∶ | 7才 ✓         |
|             |                           | •                |              | >            |
| ファイル名(N):   | 0000000.zip               |                  |              | ~            |
| ファイルの種類(T): | 圧縮 (zip 形式) フォルダー (*.zip) |                  |              | ~            |
|             |                           |                  |              |              |
|             |                           |                  |              | de constanti |
| ▲ フォルダーの非表示 |                           |                  | 味仔(S)        | キャンセル        |

様式2の作成は、以上で完了です。

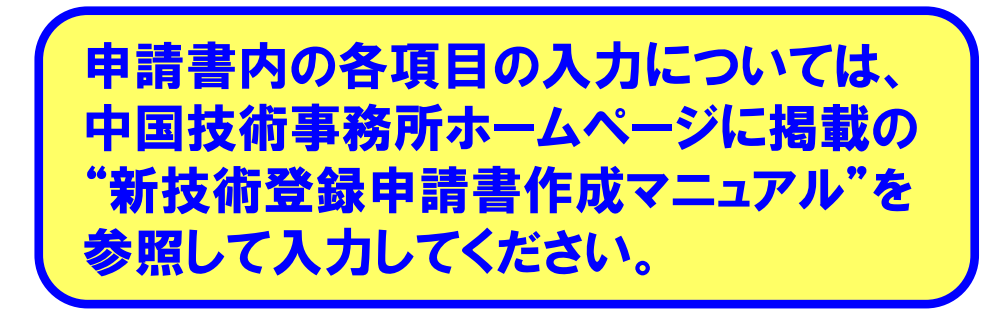

## 【様式3】【様式4】のダウンロード

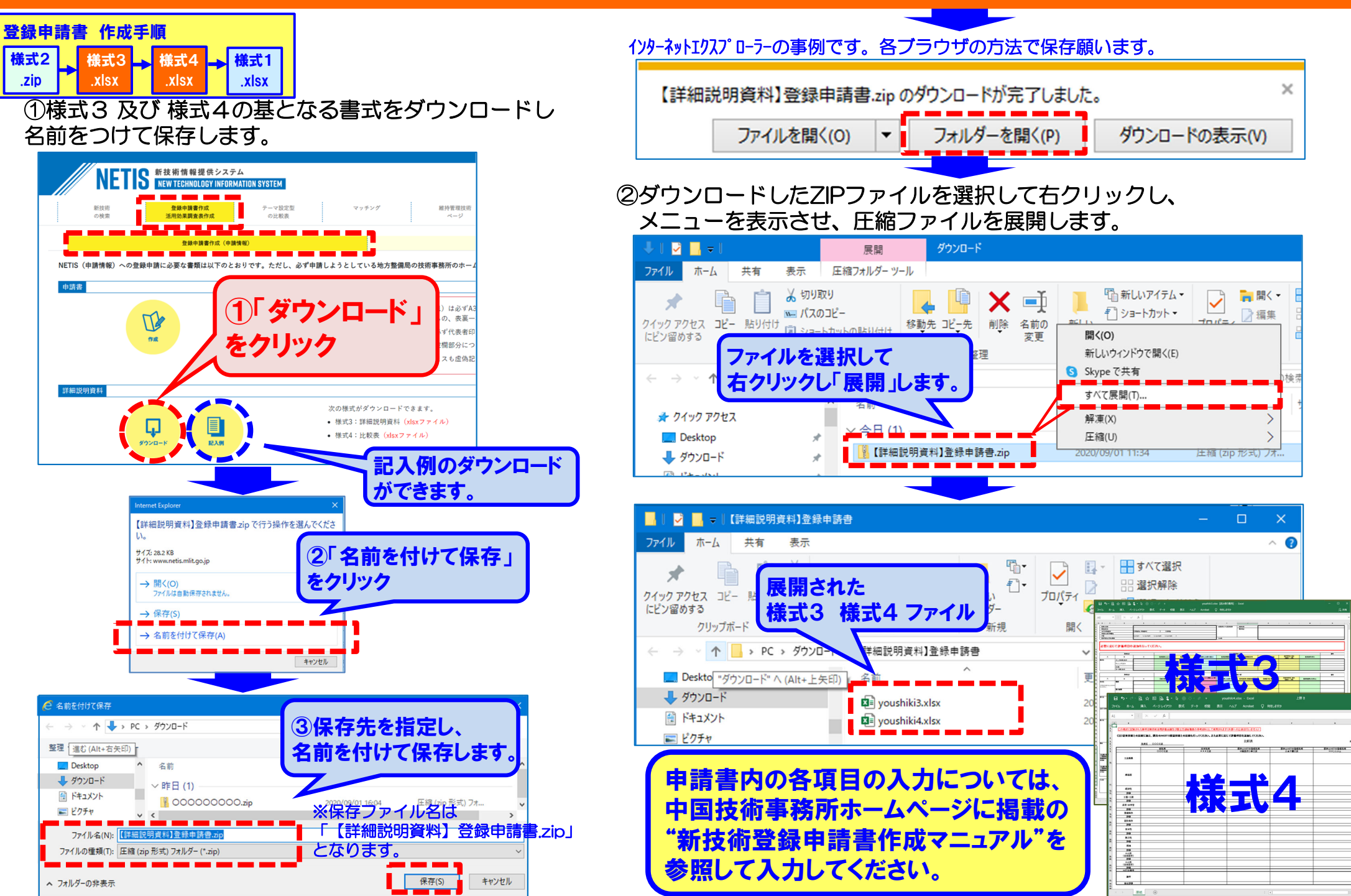

## 新技術登録申請書 【様式1】の作成

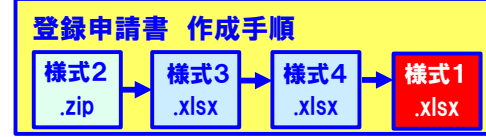

様式213の作成後、様式1を作成します。 ①2334 「提出用ファイルの作成【様式1】」をクリックし、 「名前を付けて保存」をしてから、編集作業を行います。

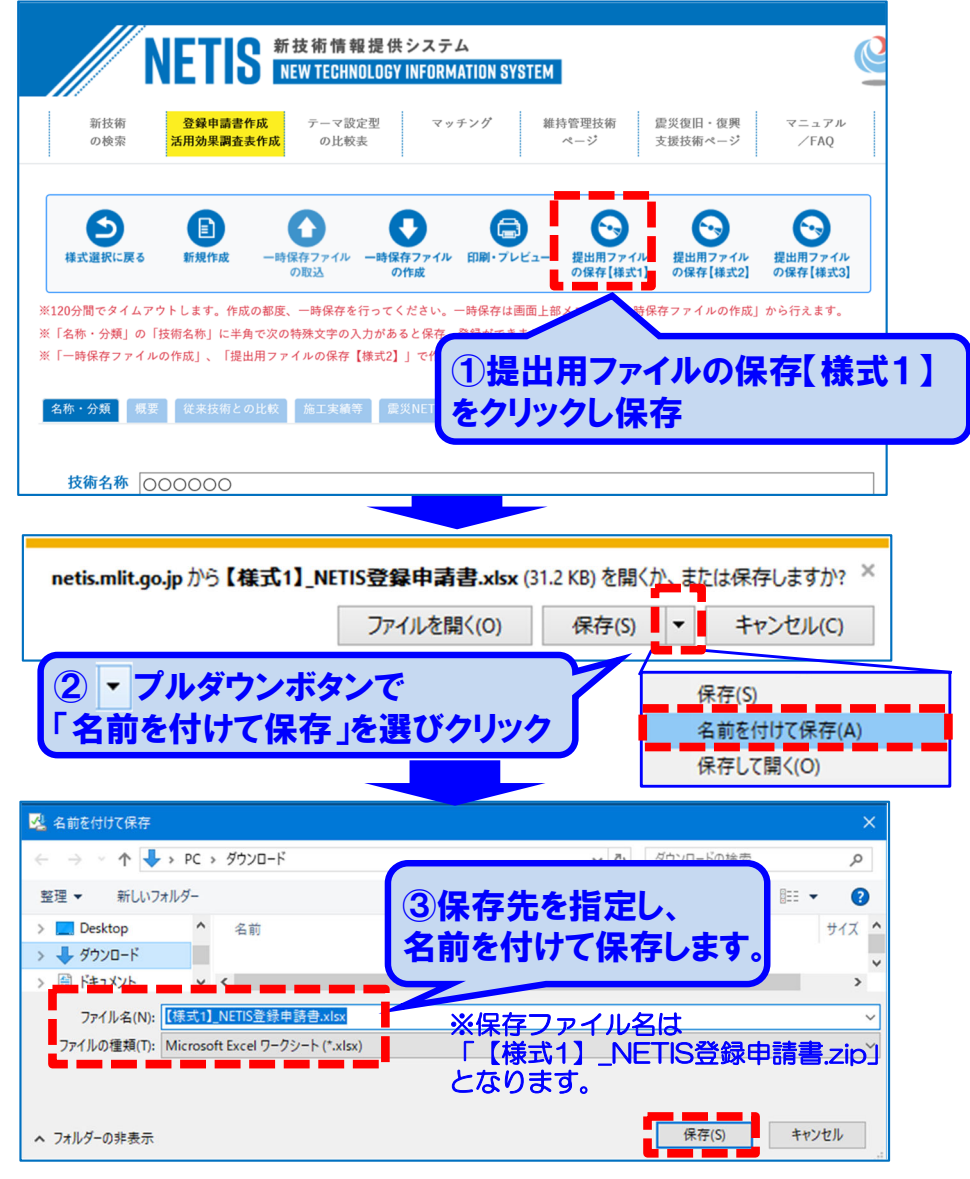

【様式1】\_NETIS登録申請書.xlsx のダウンロードが完了しました。 ファイルを開く」をクリックします。 ファイルを開く(O) ▼ フォルダーを開く(P) ダウンロードの表示(V)

4 名前を付けて保存をしてから

#### 19保存した【様式1】のエクセルファイルが開きます。自動入力され ない項目もありますので、全ての項目を確認し、様式1を完成させて ください。

| アイル ホーム 挿入 ヘーシレイアリト 致忠。 データ 校園 衣示 ヘルノ AC                                                                                                    | Crooat                                      |
|----------------------------------------------------------------------------------------------------|---------------------------------------------|
| 1 ▼ : × √ fx (不可抗力による損害)                                                                                                    |                                             |
| ABCI D E I                                                                                                    | FGHIIJKILIMINIO PORSTUVVW                   |
| 12<br>第二十二十二十二十二十二十二十二十二十二十二十二十二十二十二十二十二十二十二十                                                                                                    | 極式1                                         |
| 一型にたた後は、原注者と地工者による工事経会集的書かしくは設計生物等の委員集的書によるものとする。(工事経会集的書家の確保等)ただし、申請性能の所用にあって不可洗力により<br>(mi. 最佳)                                                                                                    |                                             |
| 5、肥充に、工事等は物化になか地理部の利用にさらい、利用の抽点、用いた単価素が、自然管や細胞において物料の制度がやくらいよの増加性能が、、に対象に化され、(1988)に<br>は、ご用にの細胞を含める、たが、、ごの加速用の高化にたいないは、高速用いたし、ことの加速に含める意思能であられ、医感や用いたし、通知を考えていたいから、<br>を、利用の増加にさらい、心臓がに関係能能の自然し、この加速性的分類になった事は原料を使用され後により含化的、ロール用のたい、気気が使用であった。<br>の、利用の増加にならい、心臓がに関係能能の自然し、この加速性的分類になった事は原料を使用され後により含化的、ロール用のの用の、利用のたい、(1988)に、(1988)に<br>や(LTM、ついが)、一般の参加を定くしたが多かい(1988)にあり、(1988)、(1998)                                                                                                    | 新技術傳報提供システム(NETIS) 登録申請書                    |
| - 「東京市政府の大学校学校会社での、市政部務会社によった1998年におかった大学校<br>「東京市政府の「政府第二部第三部第二部会社会社会社会社会社会社会社会社会社会社会社会社会社会社会社会社会社会社会社                                                                                                    |                                             |
| 121 S1には進あると、AL SAARS 発きの単常にの実際運転を定めたたた。<br>の単単に広る事実構築行行された。NTTSの算者和になは得り算者会び発き者堂にに知る者が基準の力素実構築にと思う課金の分析行法でする。ただに、協議開始にら13日はかに協議が増<br>したいの通知での一般などは読みのかかか、NTTSの算者和になど得なります。                                                                                                    | 令和 年月                                       |
| こことは期間をはなからした中心に構成されなどとなった時にか。<br>の、たたいを描えると、(13)時間は若し、時間にしる事実を開始して登る事情になった最近には、要素なく発言を良い取しるに注意し、事態の特殊やしな力に認めない、また、要素等をよら事態の状態<br>をかかしたを取り、このかったたたかになったの、、、、の意、単語になる異ないの意味をかかか。                                                                                                    |                                             |
| 4. した、学に構成部長されたいため様を新しくは採用や様素表でが定定まされ、生たしに学ぶられた事件は、この部長者を伝くだいたや様素新しくは採用や様素及び発注者学びた地工<br>者は学長者に対して、60歳、64歳、64歳と54歳%、6歳にとた金額した世後新しくは登録費用及び提書費用、66歳にとた良いと学び調査費用の支払を提案さるとおできた。なは、学校及び学                                                                                                    |                                             |
| 一部系が発展できない場合は、純粋や緑系に同して、60歳、60歳、60歳と50歳回した後期前にくは登録費用後に使き費用のまないた健実することができる。ただし、60歳に25歳回し、<br>1、2000年まれ、1000年、周囲あるかの、本がにあかるよ<br>8、1970年期間、1971年、1971年                                                                                                    | 地方整備局長(北海道開発局長)                             |
| (本数数数単規制の中16巻数あた課題集)<br>の、2017年の経営業務が大学会は登録的の指定・2017年代で、50万能量が成功に、2017年2月後次の構造が基本となったまた。<br>の1017年後日第二日、2017年の一支援制度、2017年代の第二日の目前になった日本の目的で、第二日の一端目の構成目的であたわれた。                                                                                                    | *                                           |
| 1 単常第四、直接時間に「私活動構成をかかた」、<br>単常第四、直接時間に「私活動構成をかかた」、<br>の単常原目、ご願にたて本経時間の品質のはなかななり(構成の作品を)(構成の作品をかたす、)にあん。                                                                                                    |                                             |
| 1. 国家開始に、AN語である構成の構成の構成の構成の、ANEであると参加した構成の特徴は必須構成のからなどを行うしたというかかれてきたか、<br>A. 国家開始に、それ特徴になったの構成になったたたの時代の構成のにという活動の構成の目的構成のためにはなどを集ませたので、APTの目的ではAR単原始の用さかとなった特別用がからたの、<br>PATEMANA )                                                                                                    | 会社名 00000 前人間                               |
| 5. 数量単振り、建築電気を通知を取りたまたのである。<br>ため、202、電電気(第)を行うても20時の下についの構成によりを加め用し、30mのは、30mのは、30mのは、10mのにののの構成にの単数に成功を使用したとしたとう。<br>ため、202、電電気(第)を行うても20時のについいの構成によりを通信性に保知を使う生またを含むの使用したがあめのにの一の構成やに含まれた。同時用の構成の構成に構成した。<br>ため、202の目的もの用いての構成の構成に、                                                                                                    |                                             |
| 1. 単常規制について、「市場である」では日本部であると、「市場の市の市の市では、「市場の「市場の」で、「市場の市場である」の目的である。                                                                                                    | 代表者氏名 公 印                                   |
| 10 1975年時期には、AFTA-AFRARE BARA-BRITARE BARA BARA AARDA AARDA AA<br>Maraa aarda aarda aarda aarda Aarda Aarda Aarda Aarda Aarda Aarda Aarda Aarda Aarda Aarda Aarda Aarda Aarda Aard<br>Maraa aarda Aarda Aarda Aarda Aarda Aarda Aarda Aarda Aarda Aarda Aarda Aarda Aarda Aarda Aarda Aarda Aarda Aarda                                                                                                    |                                             |
| 2月10日間におけるのでいた場合開発は長うしたもの。<br>用いつ時ではいたできなたの場合でしたで、あったのためたやなからなどはなどをかってありませんを使ったか、一方式によってたんで見ませったくできまったようを見ませんです。<br>からいの時ではないたちない場合でしたで、あったのためたやななどからなどのためで、ためませんをかってあり、そうないようなどのためでのはほうないないたちないのはないたちない。<br>のかったができないたちないたちないたちないたちないたちないたちないたちないたちないたちないたち                                                                                                    | 住所地                                         |
| (1) 総裁判論にお助えの経験をからいたの利益が確認したたか、うる相関な知道がたたの目的とかね<br>がいまたできたの目的能のかいたの構成を知られていた。あからの解説であびたり提問したから、必要のの最高な、やたを得たい者の目から見必たったかにからたい。1                                                                                                    |                                             |
| 国とかが、電気等ないではなかなみため、<br>の、電気等なは、この状的に基づく登場状態後にNetTOS場合の中止にこれNETISの語名素にくは液気の語名文は没原環発名に不必最近生にた最近にLEAVTS、NETO登場等に係る警察等をの責に<br>一番かれ、からな客がため、この、                                                                                                    |                                             |
|                                                                                                    |                                             |
| 「パメリアン(ARMA)の必要が用い、あたくアン(ARM)となったいないないないないないないない。<br>「パメリアン(国家後期)に発見るたている思想になったり、単語としいないたのでの「国家後期」への要求が開始」となっている単語目にとなった。                                                                                                    | 「公共工事等における新技術活用システム」の実施規約に同意の上、下記のとおり申請します。 |
| 作学語ー構築でのに学品計算後に認えたらえかとれ、<br>  化2  一点から開始におおかなにかちかでの最近販売の自然情報で、近応2回され出生来に、一門用量を取了また。<br>  ペンマアン(防衛時間)                                                                                                    | なお、本申請技術版、NETIS 登録技術とは同一技術でないことを誓約します。      |
| のPArtinel開発機構的の思想機能に必要ななたたの問題者はたたの問題思われないないないない。ためをひたた<br>ただし、現象問題やに有効性能について経営変更が多い実施され、Artinel研修機能に伝統された最合のArtinel研修機能の現象問題は、Artinel研修機能に伝統したその型や使の                                                                                                    | 51                                          |
| なが、高齢期度が支援された豊かになっても、年後世界に同する高齢期間は、年時にSerred 登録にたるの 使を求められるころ必要に Tile使者にたる女子を保守に、と見ただに書き<br>についためで、そのため、小児弟を約了すべ                                                                                                    |                                             |
| したりや目的を、たけらい学習が行いた構成された。そのでは、いたいなどのではなどのでは、その意味を行いた。そのではないでは、そのではないでは、そのではないでは、そのではないでは、そのではないでは、<br>ないため、たけらいでは、そのではないでは、そのではないでは、そのでは、そのでは、そのでは、そのでは、そのでは、そのでは、そのでは、その                                                                                                    |                                             |
| 「(1)                                                                                                    | 1. 技術名称: 000000                             |
| (A) NYTISを経るは、事務評価目標に実施がある書合は、事務評価を通知した日の登日より経施してお日(4月20日と小点月3日までの1日間及び12月20日と小1月3日までの1日間及び12月3日までの1日間及び12月3日までの1日間及び12月3日までの11日間及び12月3日までの11日間及び12月3日までの11日間及び12月3日までの11日間及び12月3日までの11日間及び12月3日までの11日間及び12月3日までの11日間及び12月3日までの11日間及び12月3日までの11日間及び12月3日までの11日間及び12月3日までの11日間及び12月3日までの11日間の11日間の11日間の11日間の11日間の11日間の11日間の11日                                                                                                    | 2 F F S S SI                                |
| ールのならななない時期にはないための、いたなからないたとう。<br>2011年間が金属を発見し、事後が後期をのまたへの実施やな意見の問題にの見ないたないたなりだけ、生活などまたない。)に、「事後が後期のたまへの実施やな差」の内容に基づ<br>キャパングド本語は、「事業が後期をのまたへの実施やな意思の問題ので見ない必要したのないたが、生活などなどない」に「事等が後期をのまたへの実施やな差」の内容に基づ<br>キャパングド本語は、「事業が後期をのまたへの実施やな意思の問題ので見ない必要したのないた」の自然の含またない。」に「事等が後期をのまたへの実施やな差」に対すた応知を失い                                                                                                    | (商標名):                                      |
| 一般最高級事業集後機関数に高度にいた場合となりましたが。<br>(1) NTINP様式は、事務等値数型の企業の企業時で業業に対する研究について不能対応委員会、同志を通知した日の間日よら記載して19日目の代表目的に含む50×5)に「事務等領部集<br>                                                                                                    | L 1 5 0                                     |
| (本)学校会議は、「市谷戸市時業に関する不能や注意」の形式期間の受当よら記載しておりは内に不能協会有法能し、評価会議事務等(管理等年の発表)よらや請求に不能協会の指案(常定評価内<br>体も相比するになる法会となった場合会社、16番句でス                                                                                                    | 2. 担当者宫口:氏名 00000                           |
| 2010年10月1日、戸田田園山の中の田田山の中田田工作信任が各部に、不留香か田田の香かの登回から高田、1110日に川田田田田田工営工会へ)に「た1110日開催発展」作用発展着<br>- 田田田小田県会議業業業業の開発業業に発売した時代であり、治学生から、商業業業について10日開発活動に見用会社と考慮し、あの活用業用でした。自然共振りたは1150日開発発展が図目的<br>- 1150日には古211日音会論にころ不留香かの開発に発展する最小に、不留香かの開発の音楽の合意ないと思いに加え、音楽が原始集合の設計のの発展、手が開発した時間等の                                                                                                    | 会社名 00000                                   |
| 二国業務委員会業業務の業務会、12時間をおよびとさん<br>(1)を1700年後日の人、作業時間部業に関する代表の課題)には120710年後期状況構成の表出がなど、よって事務評価部署の会会への読言書」が事務評価部署を通知した日の登出より必要した。<br>(1)の1700年後日の人、今日回び、120710日期間の構成した日の人、1700年後、2011年、1207日年後に第一日の読言書」が事務評価部署を通知した日の登出より必要した。                                                                                                    | 所在地 会会会 会会会会                                |
| INTERNESSING CONTRACTOR IN THE INTERNET AND AND AND AND AND AND AND AND AND AND                                                                                                    | € 1á 000-000-0000                           |
| (1) 営業等がに、時間にも必須扱いやし、人にあった単分に、Arrise世界系化、COATや算系が強調、装載について同志でも、APT、、協議用品についたIPAに協議が考えない単分に<br>(1) 制度等なながらかがない目的また。このは目的目光に通知であった。                                                                                                    | F AX<br>E-mil                               |
| INEの場合には15年間を申しにはATTPを用るからにはATTPを通信し、NTTPを確認が決定したTPで構成を注意してはATTPの構成を原用できっても、これは用く実現文は原的編集された有数を通<br>一般能力は低くなって、これはならの問題の思い構成を取り構成されたまた。<br>「ATMAN」                                                                                                    |                                             |
| and the state of the state of t  | ※1:技術名称は、その技術の内容及び特色が容易に理解できるものとして下さい。      |
| (1) A set of the set of the se     | 前環かめる場合に記入してください。                           |
| 1. 目前の最後年後年に体験的についたがあった。世界の表面の、いた後の目的であい。<br>やきまやり、世界の人が自然を、外が自然を、目的に構造者というのでありの実施についてきました。<br>かどうないたまた。小は日本時にごないはなどをあった。」、本、単常年におかっておさいかどこをあらい、自身を見、ハンドルを使う、自然の実施をしたまた。<br>かどうないたまた。小は日本時にごないはなどをあった。」、本、単年年におかっておさいかどことがあった。日本を見、本にある方には本学校ののまたか、一日の人の、<br>のいていたまたまた。「いは日本時には、「おかななな」という」、また年の人の人の人の人の人の人の人の人の人の人の人の人の人の人の人の人の人の人の人                                                                                                    |                                             |
|                                                                                                    |                                             |
| Cardinal and Alexandro Contraction on the address and address.<br>The Physics of the Alexandro Contraction of the address and address of the Alexandro Contraction of the Alexandro Contraction |                                             |
|                                                                                                    | SMURAT                                      |
| <ul> <li>Отверства и водат со представателнителнителнителнителнителнителнителни</li></ul>                                                                                                    | 564/0/17                                    |
|                                                                                                    |                                             |
| • A set of the set of the set      |                                             |
|                                                                                                    |                                             |

様式1は必ずA3で両面印刷し、二つ折りにして提出してください。 表裏2枚をのり付けしたもの、表裏一枚ずつのままのもの等で 提出された場合は、受理出来ません。

#### マニュアル/FAQ

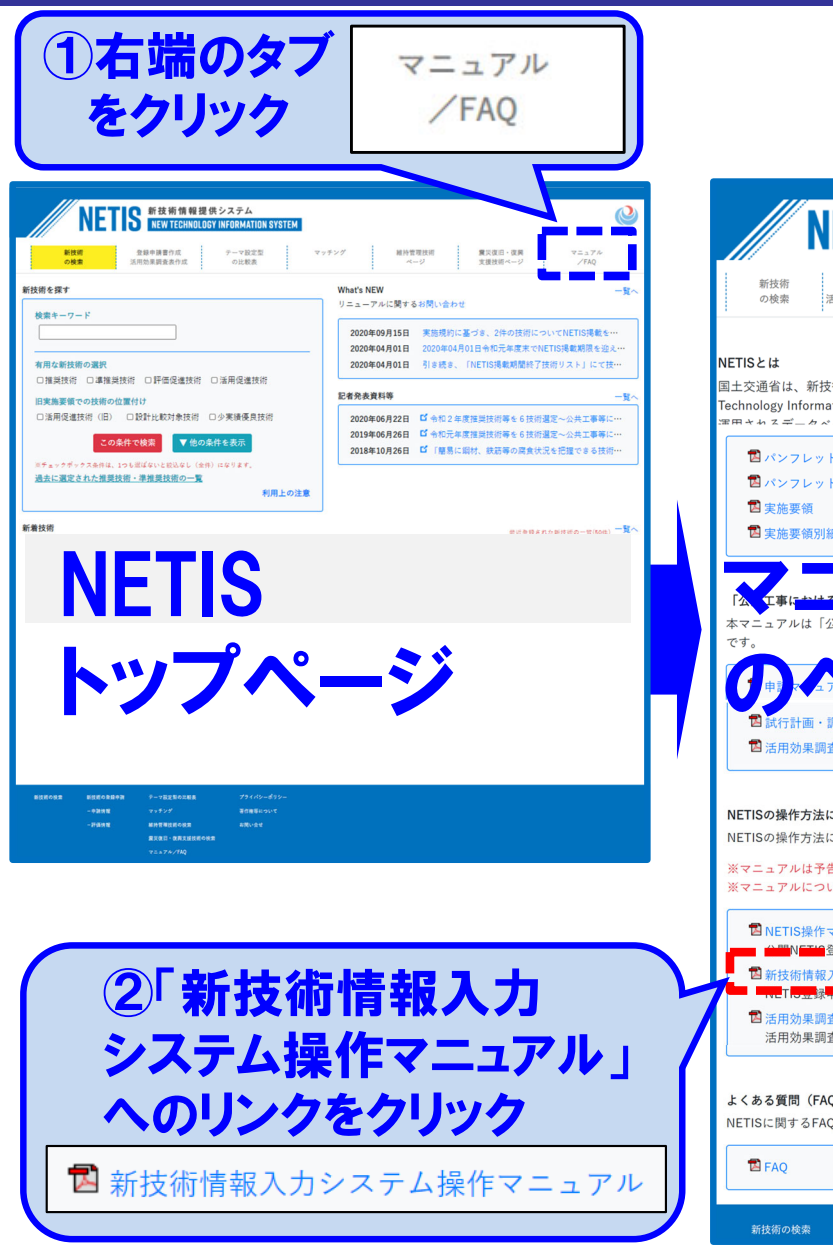

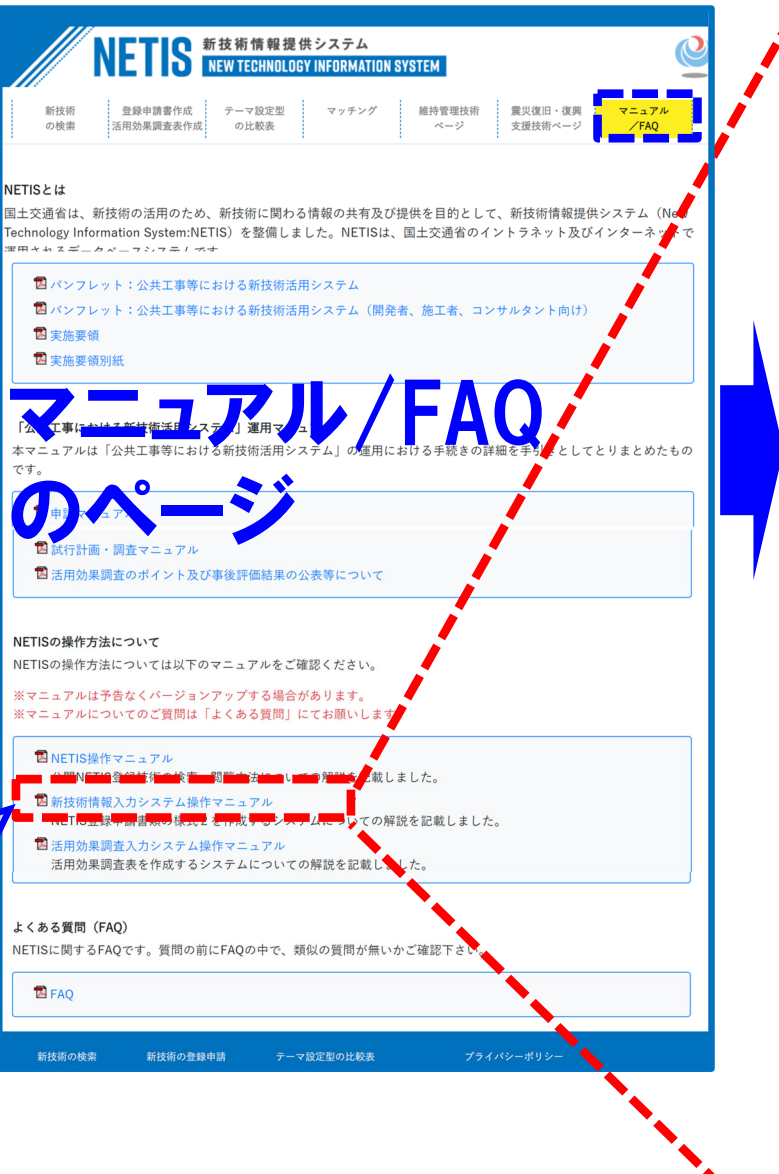

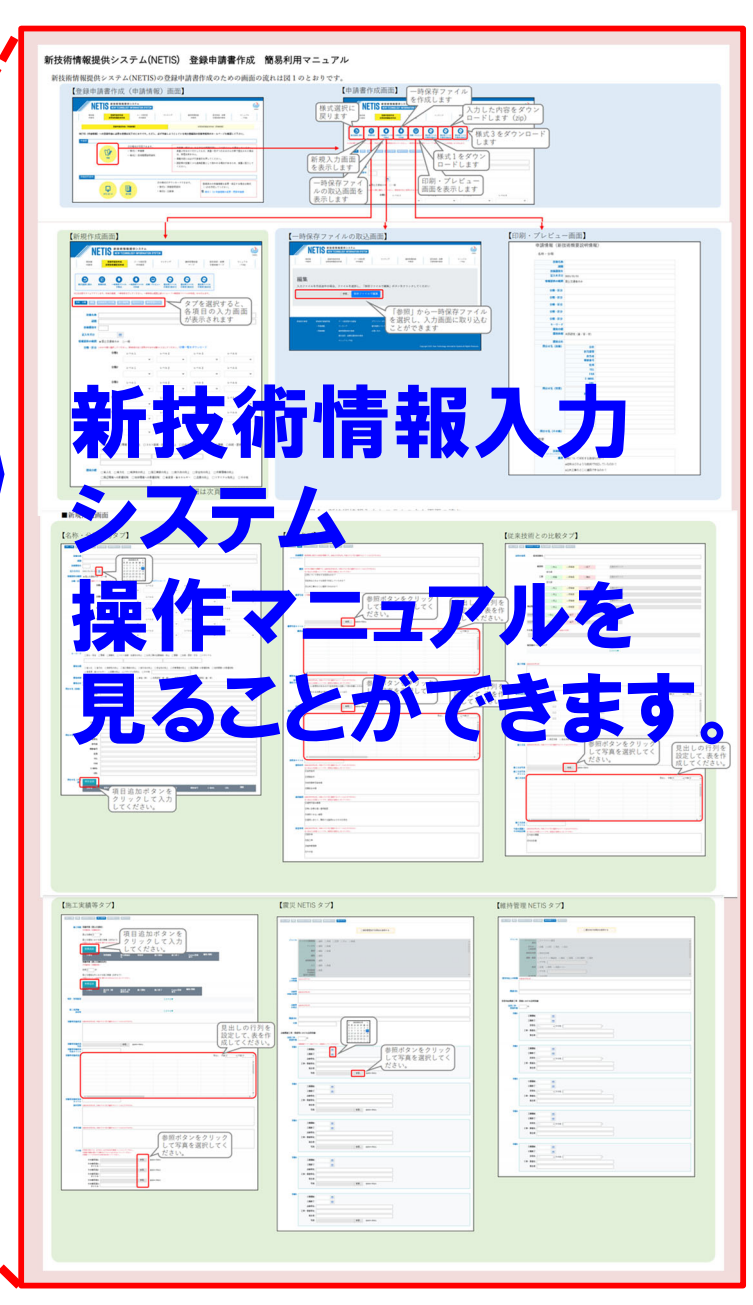

### 新技術登録申請書 提出資料の確認

#### 提出資料

※様式2、3、4及び添付資料はメールで、様式1のみ郵送で提出してください。 ※すべてそろった時点で、提出して下さい。

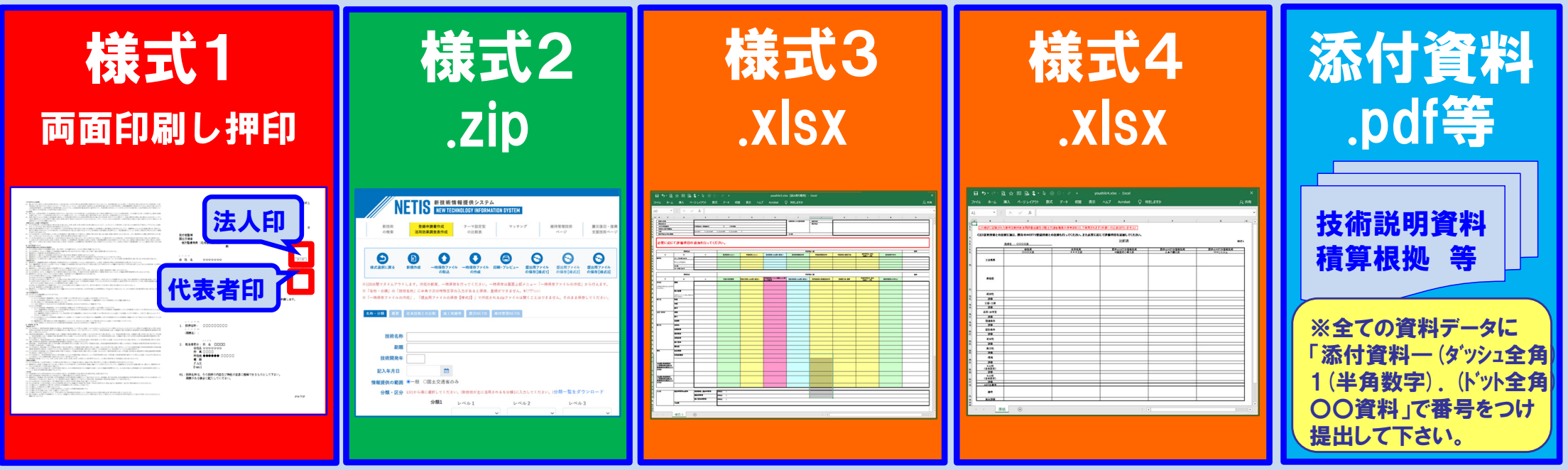

#### 提出先・問い合わせ先

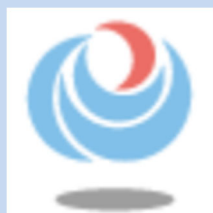

### 国土交通省中国地方整備局中国技術事務所 施工調查·技術活用課

〒736-0082 広島県広島市安芸区船越南2-8-1 TEL:082(822)2448(ダイヤルイン) FAX:082(823)9706 問合わせ:平日9:15~18:00 E-mail:cyuginetis@cgr.mlit.go.jp